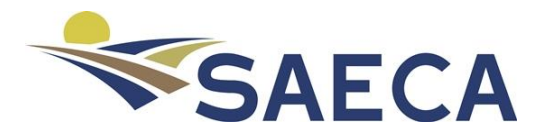

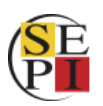

## Manual de usuario

## Proceso de alta en la web de tramitación de expedientes en SAECA

## Acceso a la web de tramitación de expedientes

La ruta de acceso a la plataforma online de saeca es <u>www.saecaonline.saeca.es</u>. Se muestra la página de acceso a usuarios.

## Registro como usuario

Una vez conectado a la URL anterior, se debe pulsar sobre el vínculo '<u>registrarse como usuario nuevo</u>', que parece en la página de acceso a usuarios.

| 命 A https://saecaonline | esaeca.es/Account/Login.aspx?ReturnUrl=%2f                                                                                                    | □ ☆ ≴  |
|-------------------------|----------------------------------------------------------------------------------------------------|--------|
| SAECA                   | Sociedad Anónima Estatal de Caución Agraria<br>Avales para el sector primario                                                                                                    | P<br>P |
|                         | Acceso a usuarios                                                                                                    | U U    |
|                         | <ul> <li>INICIAR SESION</li> <li>Especifique su nombre de usuario y contraseña.<br/>Dued registrarse como usuario nuevo o no tiene cuenta.</li> <li>Nombre de usuario</li> <li>Ontraseña</li> <li>Contraseña</li> <li>Mantenerme conectado</li> <li>Iniciar sesión</li> <li>¿Olvidó su contraseña?</li> <li>Para entidades financieras y mediadores de seguros agrarios: Se recuerda que el nombre de usuario es el NIF introducido en el registro inicial</li> </ul> |        |

Figura 1. Página principal con opción de registro de nuevos usuarios

En el primer paso para el registro de usuario se debe indicar el perfil del usuario, que fija la información que podrá gestionar el usuario que se va a crear. La selección del tipo de usuario se podrá modificar posteriormente, dentro del proceso de alta.

| SA | ECA Sociedad Anónima Estatal de Caución Agraria<br>Avales para el sector primario                                                                                                    | (SE<br>P |
|----|----------------------------------------------------------------------------------------------------|----------|
| ۵  | Registrarse en SAECA                                                                                                    | ወ        |
|    | DATOS DEL USUARIO Use el formulario siguiente para crear una cuenta nueva.      Mediador de Seguros Agrarios     Entidad Financiera     Entidad Financiera y Mediador de Seg. Agrarios Volver |          |

Figura 2. Página para la selección del tipo de usuario

Una vez indicado el tipo de usuario, para terminar el registro de usuario se deben rellenar los datos en un formulario, cuya información depende del tipo de usuario. Cabe destacar en este punto, que el usuario de acceso a la web será el DNI. Una vez rellenados todos los datos, se debe pulsar sobre el botón 'Registrarme'. A continuación, se muestra la página de datos para cada uno de los tres tipos de usuario.

| l lse el formulari | siquiente para crear un    | a cuenta nueva              |             |
|--------------------|----------------------------|-----------------------------|-------------|
| USE El IOITIUIAN   | o siguiente para crear una | a cuenta nueva.             |             |
| Mediador de        | Seguros Agrarios           |                             |             |
| O Entidad Fina     | nciera                     |                             |             |
| O Entidad Fina     | nciera y Mediador de Seg   | g. Agrarios                 |             |
| Nombre:            |                            |                             |             |
| Normbre.           |                            |                             |             |
| Apellidos:         |                            |                             |             |
| Apellidos.         |                            |                             |             |
| DNIL               |                            |                             |             |
| UNI.               |                            |                             |             |
| EI DNI facilitado  | será el nombre de usuar    | io para acceder a la aplica | ción.       |
| Correo electrón    | co:                        |                             |             |
|                    |                            |                             |             |
| Confirmar corre    | electrónico:               |                             |             |
|                    |                            |                             |             |
| Dirección de la    | sucursal:                  |                             |             |
|                    | dourou.                    |                             |             |
|                    |                            |                             |             |
| Teléfono de la s   | icureal:                   |                             |             |
|                    | icursai.                   |                             |             |
| Drevinsie          |                            |                             |             |
| Nombre de la pro   | vincia                     |                             |             |
|                    |                            |                             |             |
| Nombre del muni    | inio                       |                             |             |
|                    |                            |                             |             |
|                    |                            |                             | Registrarme |
| (-h                |                            |                             |             |
| voiver             |                            |                             |             |

Figura 3. Página de datos de usuario para el perfil 'Mediador de Seguros Agrarios'

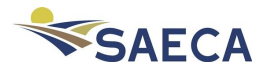

| Z DATOS DEL USUARIO                                                       |   |
|---------------------------------------------------------------------------|---|
| Use el formulario siguiente para crear una cuenta nueva.                  |   |
| O Mediador de Seguros Agrarios                                            |   |
| Entidad Financiera                                                        |   |
| O Entidad Financiera y Mediador de Seg. Agrarios                          |   |
| , , , , , , , , , , , , , , , , , , , ,                                   |   |
| Entidad - Sucursal:                                                       |   |
|                                                                           |   |
| Nombre:                                                                   |   |
|                                                                           |   |
| Apellidos:                                                                |   |
|                                                                           |   |
| DNI:                                                                      |   |
|                                                                           |   |
| El DNI facilitado será el nombre de usuario para acceder a la aplicación. |   |
| Correo electrónico:                                                       |   |
|                                                                           |   |
| Confirmar correo electrónico:                                             |   |
|                                                                           |   |
| Dirección de la susural:                                                  |   |
|                                                                           |   |
|                                                                           |   |
|                                                                           |   |
| Teléfono de la sucursal:                                                  |   |
|                                                                           |   |
| Provincia:                                                                |   |
| Nombre de la provincia                                                    | • |
| Municipio:                                                                |   |
| Nombre del municipio                                                      | • |
|                                                                           |   |
| Registrarme                                                               |   |
| Volver                                                                    |   |
|                                                                           |   |
|                                                                           |   |
|                                                                           |   |

Figura 4. Página de datos de usuario para el perfil 'Entidad Financiera'

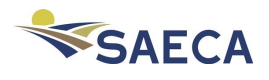

| Z DATOS DEL USUARIO                                                      |             |
|--------------------------------------------------------------------------|-------------|
| Use el formulario siguiente para crear una cuenta nueva.                 |             |
|                                                                          |             |
|                                                                          |             |
| Entidad Financiera y Mediador de Seg. Agrarios                           |             |
| , , ,                                                                    |             |
| Entidad - Sucursal:                                                      |             |
|                                                                          |             |
| Nombre:                                                                  |             |
|                                                                          |             |
| Apellidos:                                                               |             |
|                                                                          |             |
| DNI:                                                                     |             |
| El DNI facilitado será el nombre de usuario para acceder a la aplicación |             |
| Correo electrónico:                                                      |             |
|                                                                          |             |
| Confirmar correo electrónico:                                            |             |
|                                                                          |             |
| Dirección de la sucursal:                                                |             |
|                                                                          |             |
|                                                                          |             |
| Teléfono de la sucursal:                                                 |             |
|                                                                          |             |
| Provincia:                                                               |             |
| Nombre de la provincia                                                   |             |
| Municipio                                                                |             |
| Nombre del municipio                                                     | •           |
|                                                                          |             |
|                                                                          | Registrarme |
| Volver                                                                   |             |
|                                                                          |             |
|                                                                          |             |

Figura 5. Página de datos de usuario para el perfil 'entidad Financiera y Mediador de Seguros Agrarios'

Una vez hecho el registro, el nuevo usuario recibirá un correo electrónico con instrucciones para fijar la contraseña.

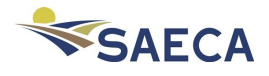